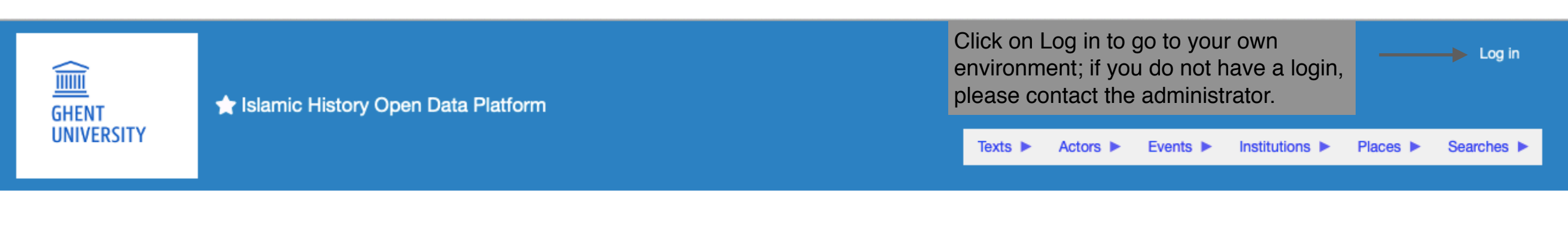

## Islamic History Open Data Platform

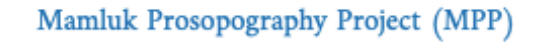

Click on the Mamluk Prosopography Project (MPP) to enter. This is the main menu which you can always access by clicking on the logo of Ghent University.

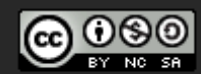

This work is licensed under a Creative Commons Attribution-NonCommercial-ShareAlike 4.0 International License.

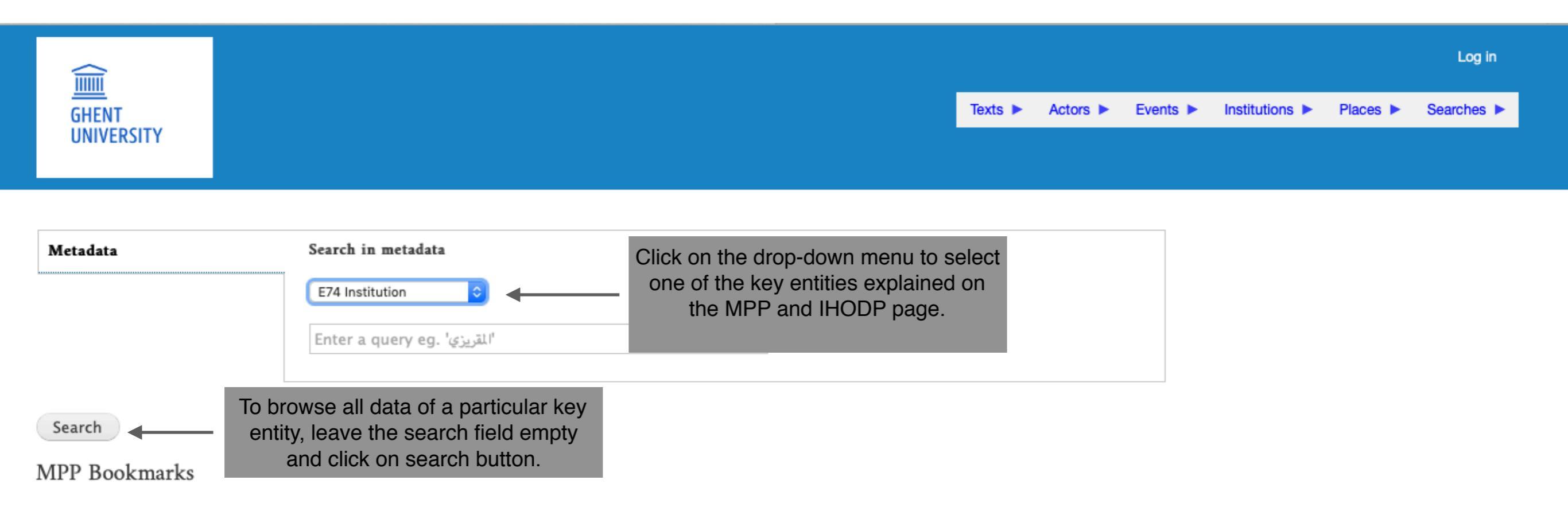

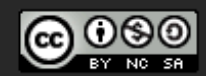

This work is licensed under a Creative Commons Attribution-NonCommercial-ShareAlike 4.0 International License.

|               |                                               | Log in                                                       |
|---------------|-----------------------------------------------|--------------------------------------------------------------|
| GHENT         |                                               | Texts ► Actors ► Events ► Institutions ► Places ► Searches ► |
| UNIVERSITY    |                                               |                                                              |
|               |                                               |                                                              |
| Metadata      | Search in metadata                            | To perform a basic search fill in name or part of name of    |
|               | E74 Institution                               | an institution or place (possibly followed or preceded by    |
|               | dawad*                                        | For an exact search the wild cards = and " " can be used.    |
|               |                                               | Complete information on the transliteration system can       |
| Search        | Click on search button to perform the search. | be found on the MFF and IHODP page.                          |
| MPP Bookmarks |                                               |                                                              |

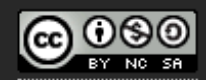

This work is licensed under a Creative Commons Attribution-NonCommercial-ShareAlike 4.0 International License.

|                  |                 |                      |                                                              |            |          |          |                | my account | 209 001      |
|------------------|-----------------|----------------------|--------------------------------------------------------------|------------|----------|----------|----------------|------------|--------------|
|                  | ∽ Met           | adata search results |                                                              |            |          |          |                |            |              |
| UNIVERSITY       |                 |                      |                                                              |            |          |          |                | Current    | Text: - Edit |
|                  |                 |                      |                                                              | Texts ►    | Actors ► | Events ► | Institutions ► | Places <   | Searches ►   |
| Metadata searcl  | n results       |                      | This page gives an overview of all the results found.        |            |          |          |                |            |              |
| Metadata         |                 | Search in metadata   |                                                              |            |          |          |                |            |              |
| Texts            |                 | E74 Institution      |                                                              |            |          |          |                |            |              |
| Advanced search  |                 | دوادار               |                                                              |            |          |          |                |            |              |
|                  |                 |                      |                                                              |            |          |          |                |            |              |
| Search           |                 |                      |                                                              |            |          |          |                |            |              |
| Found 13 results |                 |                      |                                                              |            |          |          |                |            |              |
| round ro results |                 |                      |                                                              |            |          |          |                |            |              |
| Institution:     | dawādār (sulțān | ı) (Halab/Aleppo)    | Information is given on name of in<br>location (if relevant) | nstitution | and      |          |                |            |              |
| Location:        | Aleppo          |                      |                                                              |            |          |          |                |            |              |
| Institution:     | dawādār (sulțān | ) (Halab/Aleppo)     |                                                              |            |          |          |                |            |              |
| Location:        | Aleppo          |                      |                                                              |            |          |          |                |            |              |
|                  |                 | ( )                  |                                                              |            |          |          |                |            |              |
| Institution:     | dawādār thālith | (sulțān)             |                                                              |            |          |          |                |            |              |
| Location:        | Cairo           |                      |                                                              |            |          |          |                |            |              |
|                  |                 |                      | Continue                                                     |            |          |          |                |            |              |
|                  |                 |                      |                                                              |            |          |          |                |            |              |

Continued

| Institution:              | dawādār (sulṭān) (Dimashq/Damascus)                                                                           |
|---------------------------|----------------------------------------------------------------------------------------------------|
| Location:                 | Damascus                                                                                                    |
| Institution:<br>Location: | dawādār ('amīr) Click on name of institution to go to the detailed page.                                      |
| Institution:              | dawādār (general)                                                                                             |
| Institution:              | dawādār (small) (sulțān)                                                                                      |
| Location:                 |                                                                                                    |
| Institution:              | dawādār <sup>°</sup> ajnād                                                                                    |
| Location:                 |                                                                                                    |
| MPP Bookm                 | 1 2 » Last » This is a list of all pages with results found. Click on a page number to go to a different page |

This work is licensed under a Creative Commons Attribution-NonCommercial-ShareAlike 4.0 International

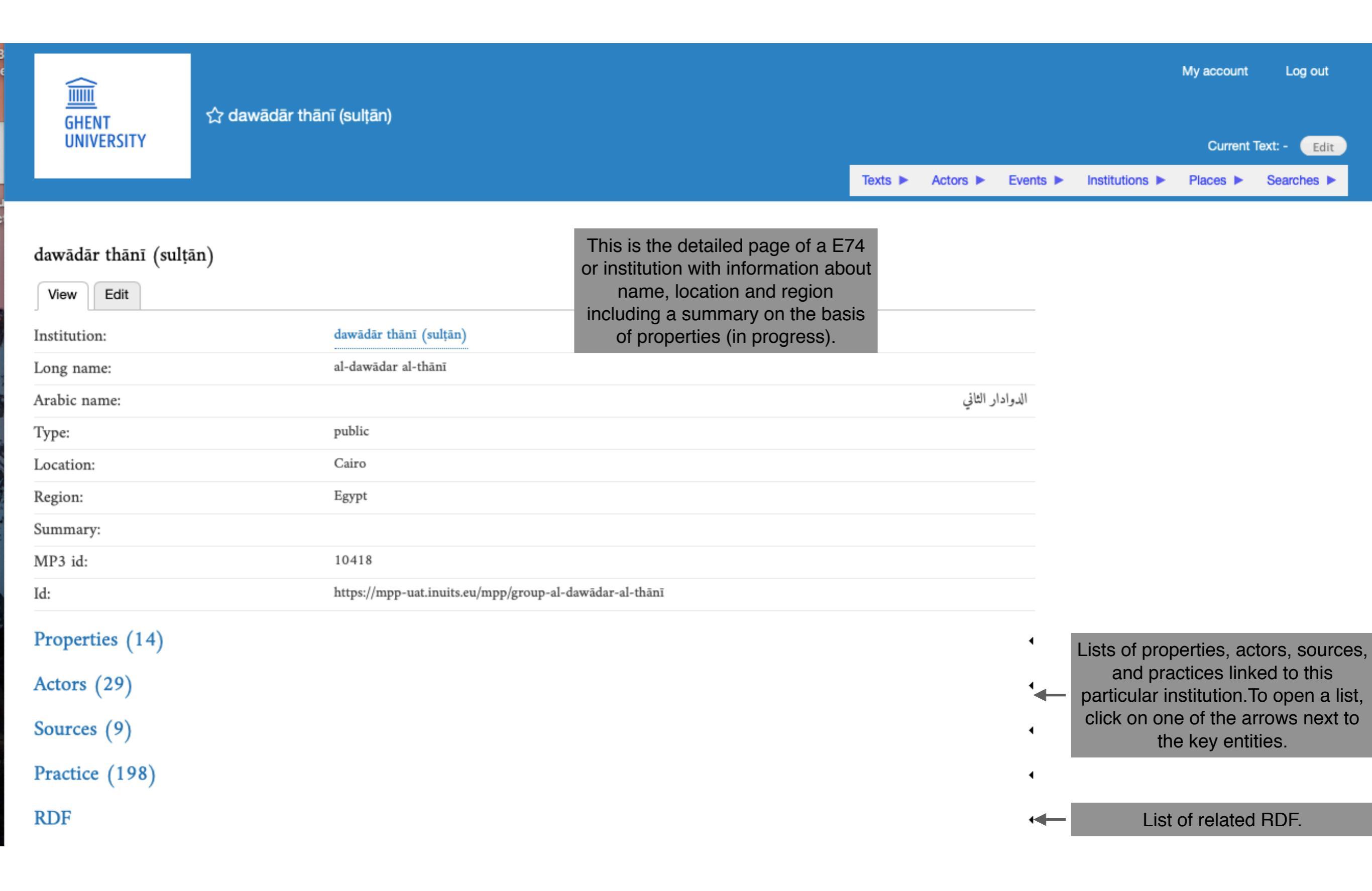

## Properties (14) To search for a particular property fill in a particular type Search: or value of a property in Туре Value Source Arabic or Latin script. duties Law & Order Ibn Taghrī Birdī, Nujūm (P) 6: 356, 6-12 al-'awwal man hakama mimman walī hādhihi al-wazifa Qurqumās public al-Sha bānī Law & Order Ibn Taghrī Birdī, Nujūm (P) 6: 356, 6-12 public laysa 'alā bābihi nuqubā' Law & Order Ibn Taghrī Birdī, Nujūm (P) 6: 356, 6-12 public yawm dhālika lā yuḥkum bayna al-nās - mil. rank 'amīr 100 (al-Qāhira/Cairo) A dawādār thānī being an amir 100 hadn't happened before 865, Ibn Taghrī Birdī, Nujūm (P) 7: 689, 16 - 690, 2 high with the appointment of Jānibak min 'Amīr al 'Ashrafī al-Zarīf Ibn Taghrī Birdī, Nujūm (P) 7: 442, 22 - 443, 7 'amīr 020 (al-Qāhira/Cairo) low al-Zāhirī, Zubda 114, 12-16 middle 'amīr 040 (al-Qāhira/Cairo) - place eligibility A khāzindār would be made dawādār thānī and an amir of 100, Ibn Taghrī Birdī, Hawādith (P) 8: 397, 13 - 398, 10 cursus honorum which was also something that hadn't happened to anyone before, Click on the reference of a neither in the past or recent times source, or name of an eligibility institution (in blue) to go the Ibn Taghrī Birdī, Nujūm (P) 7, 427, 17 - 428, 9 cursus honorum One is by right entitled to this office, if one is a mamlūk al-sultan, the detailed page. his dawādār and his son-in-law eligibility wa-'ammā l-wazā'if 'allatī taqtadī 'an yakūn bihā 'umārā' al-Zāhirī, Zubda 114, 12-16 cursus honorum tablakhānāt relative ranking al-Zāhirī, Zubda 114, 12-16 cursus honorum fa-nadhkuruhum aydan 'alā manāzilhim: [2] al-dawādār al-thānī dawādār kabīr (sulțān) و كان الدوادار الكبير يومئذ الأمير أزبك فكان بالنسبة إلى الأمير جانبك الدوادار Ibn Taghrī Birdī, al-Manhal 4: 232, 5 - 235, 14 subordinate institution الثانى هذا كآحاد الدوادارية الصغار title al-'Aynī, 'Iqd (Q) 2: 197, 3-4 alternative title al-dawādār al-thānī bi-l-diyār al-mişrīya al-Zāhirī, Zubda 114, 12-16 standard title al-dawādār al-thānī

al-'Aynī, 'Iqd (Q) 2: 225, 6-13

Showing 1 to 14 of 14 entries

dawādār thānī

standard title

| Long name:   | ar-uawauar ar-urann                                     |                 |
|--------------|---------------------------------------------------------|-----------------|
| Arabic name: |                                                         | الدوادار الثاني |
| Туре:        | public                                                  |                 |
| Location:    | Cairo                                                   |                 |
| Region:      | Egypt                                                   |                 |
| Summary:     |                                                         |                 |
| MP3 id:      | 10418                                                   |                 |
| Id:          | https://mpp-uat.inuits.eu/mpp/group-al-dawādar-al-thānī |                 |

## Properties (14)

|                         |                                                                                                    |              | Search: subor                        |  |
|-------------------------|----------------------------------------------------------------------------------------------------|--------------|--------------------------------------|--|
| Туре                    | Value                                                                                                    | Source       |                                      |  |
| - place                 |                                                                                                    |              |                                      |  |
| subordinate institution | dawādār kabīr (sultān)<br>و كان الدوادار الكبير يومئذ الأمير أزبك فكان بالنسبة إلى الأمير جانبك الدوادار<br>الثاني هذا كآحاد الدوادارية الصغار | Ibn Taghrī l | Birdī, al-Manhal 4: 232, 5 - 235, 14 |  |

•

•

Showing 1 to 1 of 1 entries (filtered from 14 total entries)

Actors (29) Sources (9) Practice (198) RDF Instances linking here (283)

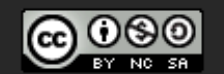

This work is licensed under a Creative Commons

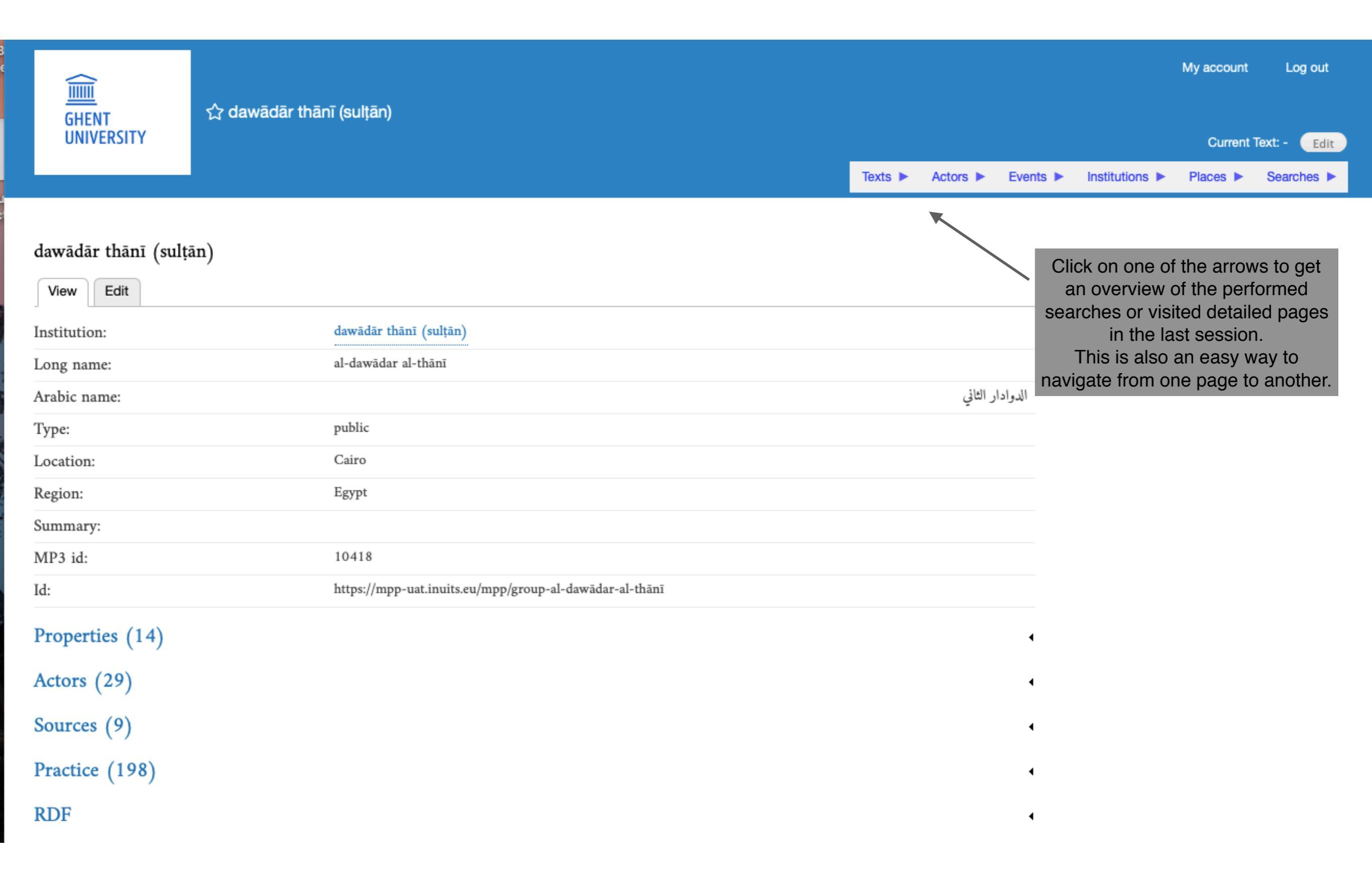